## Liste des participants d'une réunion zoom

## 1/ Se connecter sur son compte zoom

| (Aix-Massille 1.868.799.9566 SALES P                                                            | LANS                                                    |                                                                                                    |
|-------------------------------------------------------------------------------------------------|---------------------------------------------------------|----------------------------------------------------------------------------------------------------|
| Profil<br>Reunions<br>Contacts personnels<br>Personal Devices<br>Tablesux blancs<br>Notes       | Rapport d'usage Rapport des a<br>Utilisation<br>Réunion | 2/ Une fois connecté, dans la colonne à gauche de l'écran permettant la <i>gestion de compte</i> cliquer sur <i>Rapports</i> (avant dernier item du menu). |
| Paramiteres Planificateur Rapports Profil du compte Centre d'apprentisasge Zoom Tutoriels vidéo |                                                         | 3/ Une <b>nouvelle fenêtre</b> apparaît avec deux options, soit <i>Utilisation</i> et <i>Réunions</i> .                                                    |
| Base de connaissances                                                                           |                                                         | Cliquer sur l'option <i>Utilisation</i> .                                                                                                    |

4/ Un **outil de recherche** apparaît qui permet de rechercher les réunions sur une période donnée (1 mois maximum). Rechercher la réunion *par date* en utilisant le*calendrier* 

| AX Manufik 1888/99.9665 SALES PLANS                                     |                                                                                     |                    |                             |                                    |                     |         |                                          |                              |                              | JOIN                         | A MEETING          | HOSTAME           | HETING - |
|-------------------------------------------------------------------------|-------------------------------------------------------------------------------------|--------------------|-----------------------------|------------------------------------|---------------------|---------|------------------------------------------|------------------------------|------------------------------|------------------------------|--------------------|-------------------|----------|
| Profil<br>Réunions<br>Contacts personnels                               | Rapports > Rapport d'usage<br>De : 09/01/2023 📑 A :<br>Durée maximum du rapport : 1 | 09/25/2023<br>Mols | Q Recharche                 | r par No de réu                    | Recherche           |         |                                          |                              |                              |                              |                    |                   | Document |
| Tableaux blancs                                                         | Exporter on fichier CSV                                                             |                    |                             |                                    |                     |         |                                          |                              |                              |                              | Basca              | ler entre les c   | olonnes- |
| Notes ()                                                                | Sujet                                                                               | N° de<br>réunion   | Nom<br>d'utilisateur        | Adresse e-mail<br>de l'utilisateur | Service             | Groupe  | Possède-<br>t-II des<br>Salles<br>Zoom ? | Temps de<br>création         | Heure de<br>début            | Heure de<br>fin              | Durée<br>(minutes) | Participants<br>© | Source   |
| Paramètres<br>Planificateur                                             | Safietou                                                                            | 837 9290<br>5857   | marc.EGROT@un<br>iv-amu.fr  | marc.EGROT@un<br>lv-amu.fr         | RECHERCHE >         |         | Non                                      | 09/04/2023<br>09:28:27<br>AM | 09/04/202:<br>09:48:56<br>AM | 09/04/2023<br>10:30:33<br>AM | 42                 | 2                 | Zoom     |
| Rapports Profil du compte                                               | Dengue CI                                                                           | 859 7594<br>1099   | marc.EGROT@un<br>iv-arru.fr | marc.EGROT@un<br>iv-amu.tr         | RECHERCHE >         | ON-PREM | Non                                      | 09/21/2023<br>11:10:59<br>AM | 09/21/2023<br>11:15:49<br>AM | 09/21/2023<br>01:08:20<br>PM | 113                | з                 | Zoom     |
|                                                                         | AFEA                                                                                | 865 8763<br>5339   | marc.EGROT@un<br>Iv-amu.fr  | marc.EGROT@un<br>iv-amu.fr         | RECHERCHE >         | ON-PREM | Non                                      | 09/18/2023<br>02:39:04<br>PM | 09/21/2023<br>03:18:10<br>PM | 09/21/2023<br>04:17:00<br>PM | 59                 | 3                 | Zoom     |
| Centre d'apprentissage Zoom<br>Tutoriels vidéo<br>Base de connaissances | firmin dengue                                                                       | 879 6363<br>0355   | marc.EGROT@un<br>iv-amu.fr  | marc.EGR0T@un<br>iv-amu.tr         | RECHERCHE ><br>LPED | ON-PREM | Non                                      | 09/22/2023<br>07:13:07<br>PM | 09/22/2022<br>07:14:00<br>PM | 09/22/2023<br>07:53:07<br>PM | 40                 | 2                 | Zoom     |

5/ La liste des réunions sur la période s'affiche. Pour la réunion voulue, aller dans la colonne *Participants* et cliquer sur le *nombre* de participants qui est affiché en bleu.

6 / une sous fenêtre s'affiche en surimpression dans laquelle vous pouvez faire un export sous forme de tableur

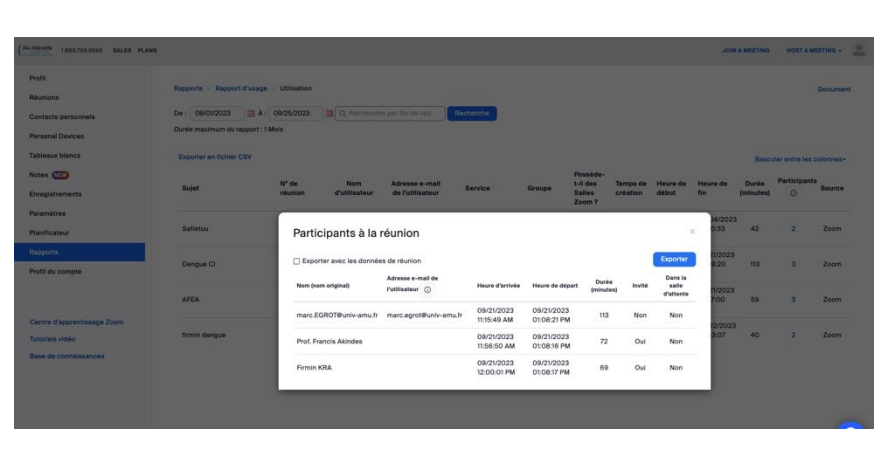

7/ Pour obtenir la liste de participants dans un fichier, cliquer sur *Exporter* en haut à droite de la liste de participants.

Un fichier CSV sera automatiquement téléchargé sur le poste de travail.

8/ Sauvegarder le fichier et éditer le tableau avec un logiciel type tableur pour ne conserver que les informations pertinentes (vous aurez m ême les durées de connexion à la réunion

| C | $\mathbf{O}$ | A                        | В                               | С                      | D                      | E               | F      | G                       | 0 |  |  |  |  |  |
|---|--------------|--------------------------|---------------------------------|------------------------|------------------------|-----------------|--------|-------------------------|---|--|--|--|--|--|
|   |              | participants_85975941099 |                                 |                        |                        |                 |        |                         |   |  |  |  |  |  |
| 1 |              | Nom (nom original)       | Adresse e-mail de l'utilisateur | Heure d'arrivée        | Heure de départ        | Durée (minutes) | Invité | Dans la salle d'attente |   |  |  |  |  |  |
| 2 | 2            | marc.EGROT@univ-amu.fr   | marc.egrot@univ-amu.fr          | 09/21/2023 11:15:49 AM | 09/21/2023 01:08:21 PM | 113             | Non    | Non                     |   |  |  |  |  |  |
| 3 | 3            | Prof. Francis Akindes    |                                 | 09/21/2023 11:56:50 AM | 09/21/2023 01:08:16 PM | 72              | Oui    | Non                     |   |  |  |  |  |  |
| 4 | 1            | Firmin KRA               |                                 | 09/21/2023 12:00:01 PM | 09/21/2023 01:08:17 PM | 69              | Oui    | Non                     |   |  |  |  |  |  |
|   |              |                          |                                 | U                      |                        |                 |        |                         |   |  |  |  |  |  |